## 如何進行系統更新

拿起遙控器

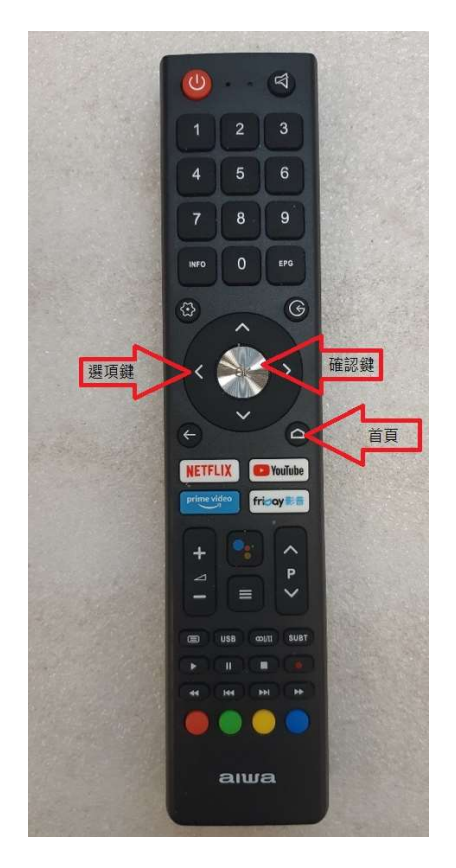

使用遙控器先按 1. [首頁] 2. 用 [選項鍵] 將選框移動到 3. 按壓 1 次中央 [OK 確認鍵] 確認

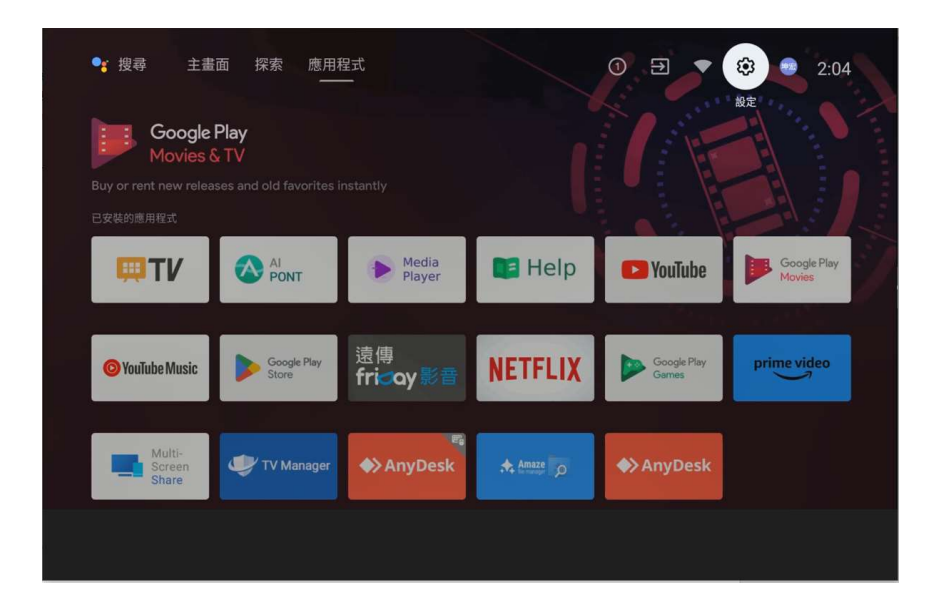

進入[設定]畫面,把選擇方塊移動到[裝置偏好設定]位置按1次

[OK 確認鍵]進入下一個視窗

| 1 | ♥ 提尋 主畫面 探索 應用程式          |                                                                   |                 |                   | 設定   |                               |
|---|---------------------------|-------------------------------------------------------------------|-----------------|-------------------|------|-------------------------------|
|   | NouTubo                   |                                                                   |                 |                   | 一般設定 |                               |
|   | Experience what the       | YOUIUDE<br>ence what the world's watching with YouTube on your TV |                 |                   | •    | 網路與網際網路<br>GenTP-Guest-SF     |
|   | 已安裝的應用程式                  |                                                                   |                 |                   | 2    | 家長控制                          |
|   | ₩TV                       |                                                                   | Media<br>Player | 📑 Help            | 8    | 帳戶與登入<br>kh.8852014@gmail.com |
|   |                           |                                                                   |                 |                   |      | 應用程式                          |
|   | O YouTube Music           | Google Play<br>Store                                              | 遠傳<br>friday影音  | NETFLIX           | Ģ    | 裝置偏好設定                        |
|   |                           |                                                                   |                 |                   | (1   | 遙控器與配件                        |
|   | Multi-<br>Screen<br>Share | 🖤 TV Manager                                                      | ♥ AnyDesk       | Amaze Fre marager |      |                               |

進入[裝置偏好設定]畫面,把選擇方塊移動到[關於]位置按1 次[OK 確認鍵]進入下一個視窗

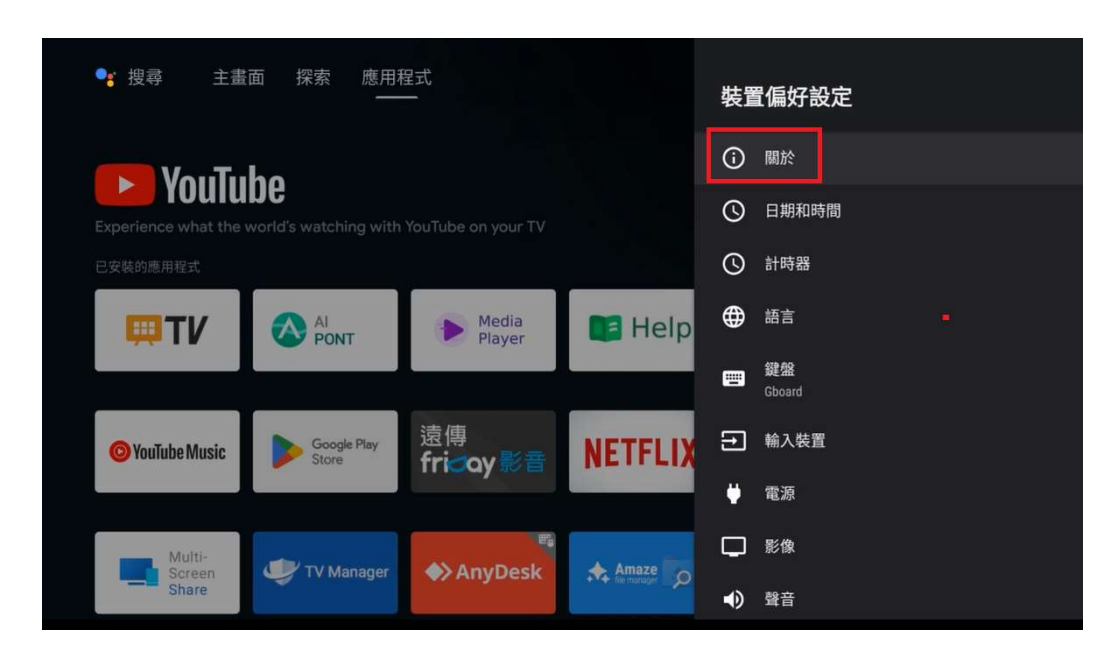

進入[關於]畫面,把選擇方塊移動到[系統更新]位置按1次

[OK 確認鍵]進入下一個視窗

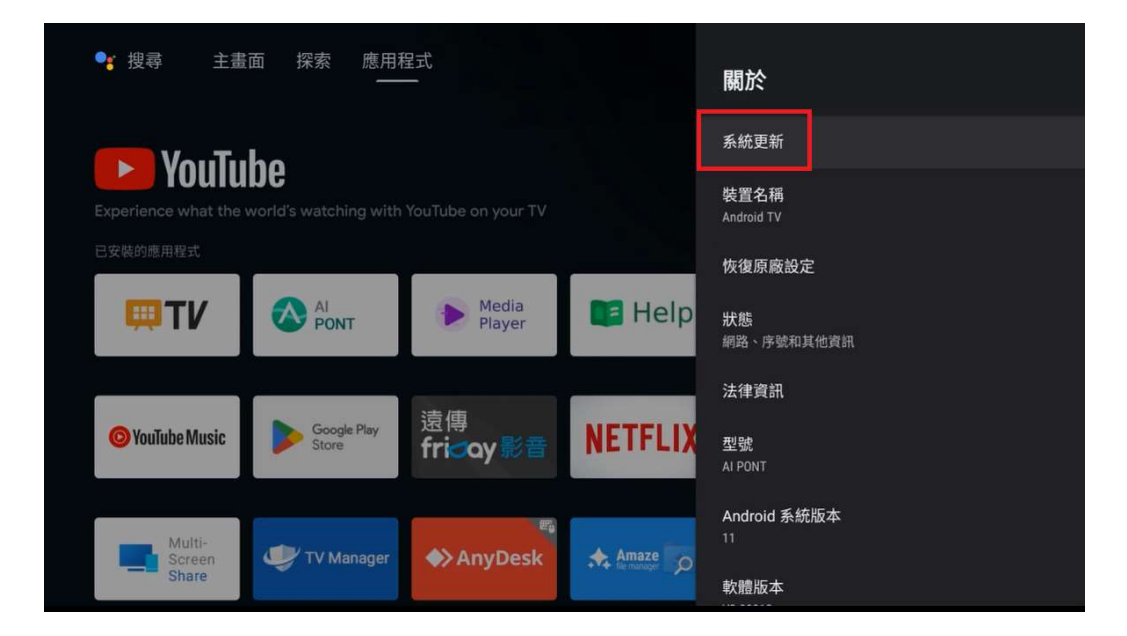

進入[系統更新]畫面後就會開始自動檢查是否有更新項目

| 正在檢查更新 | 檢查更新 |
|--------|------|
|        |      |
|        |      |
|        |      |

更新完畢後會跳出視窗告知是最新版本

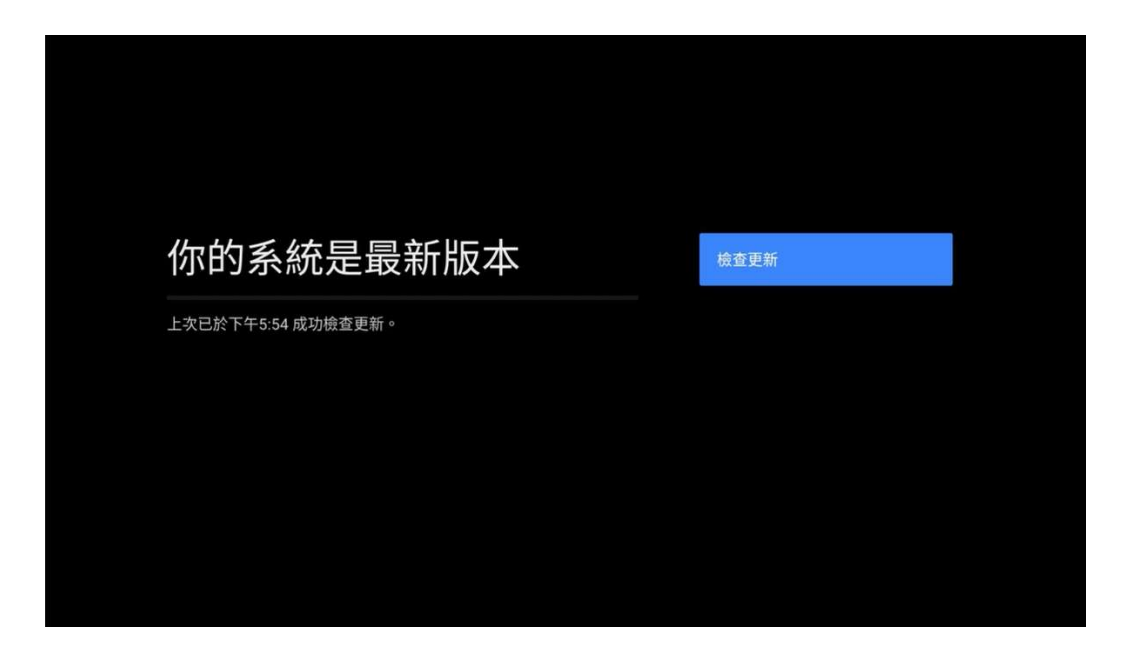

完成